## Guidance to join from Google Chrome Web Browser (PC or Mac):

Step 1: Click on provided URL (Note: If you click before the scheduled start, you may not be able to proceed) The format will be of the form https://xxx.webex.com/xxx/onstage/g.php?MTID=xxxx Event Password will also be provided

**Step 2:** Enter First Name, Last Name, Email Address, and Event Password (provided) and click either "Join Now" or "Join by browser"

| Join Event Now                  |                                                                                                    |
|---------------------------------|----------------------------------------------------------------------------------------------------|
| To join this event, provide the | following information.                                                                                                    |
| First name:                     |                                                                                                    |
| Last name:                      |                                                                                                    |
| Email address:                  |                                                                                                    |
| Event password:                 |                                                                                                    |
|                                 | <ul> <li>Remember me on this computer (<u>Clear my information</u>)</li> <li>I would like to take a free WebEx trial (email required).</li> </ul> |
|                                 | Join Now<br>Join by browser NEW!                                                                                                    |

**Step 3:** On next screen, confirm your Email Address, and enter your Affiliation and Mobile Number and click Submit Please complete this form to register for the event. An asterisk (\*) indicates required information.

| Please answer the following qu | estions.                     |
|--------------------------------|------------------------------|
| * First name:                  | Eirstname                    |
| * Email address:               | email@address.com            |
| * Confirm email address:       |                              |
|                                | * Affiliation:               |
|                                |                              |
|                                | * Mobile Number:             |
|                                |                              |
|                                | Remember me on this computer |

(Clear my information)

Step 4: You may be prompted to add WebEx to your browser - follow the instructions if provided

## Step 1 of 2: Add Webex to Chrome

| Follow this one-time process to jo 1 Add Webex to Chrome  an extension? Run a temporary application to jo | 2<br>Cisco Webex Extension                |  |  |
|----------------------------------------------------------------------------------------------------|-------------------------------------------|--|--|
| Select Add Webex to Chrome.                                                                               | Select Add to Chrome in the Chrome store. |  |  |
| Add Webex to Chrome                                                                                       |                                           |  |  |

**Step 5:** Once your client or browser window has loaded, click the Telephone icon to see your audio options:

|                  | Audio Connection            | ×    |
|------------------|-----------------------------|------|
|                  | <↓×                         |      |
| You              | 're not connected to audio. |      |
| Connect to audio |                             |      |
| ஒ Use comput     | er for audio   ô            |      |
| ଝୁି Call in      |                             | View |
|                  |                             |      |
|                  |                             |      |
|                  |                             |      |
|                  |                             |      |

**Step 6:** If you select "Dial In" you will need to follow the instructions and use the Access Code and Attendee ID to be identified to the system:

| C                            | Call in     |          | × |
|------------------------------|-------------|----------|---|
| 1. Call                      |             |          |   |
| Call-in toll-free r<br>1-866 | umber (US   | /Canada) |   |
| Call-in toll numb<br>1-408   | er (US/Cana | ada)     |   |
| Show all global of           | all-in numb | pers     |   |
| 2. <b>Enter</b>              |             |          |   |
| Access code                  | 2           | #        |   |
|                              | _           |          |   |

**Step 7:** To enter the queue for each round of questioning, you will need to select either the (...) icon or the eicon, depending on your computer, and then click "Raise Hand" – if you need to withdraw your question, you may use the same procedure to "Lower Hand" at any time

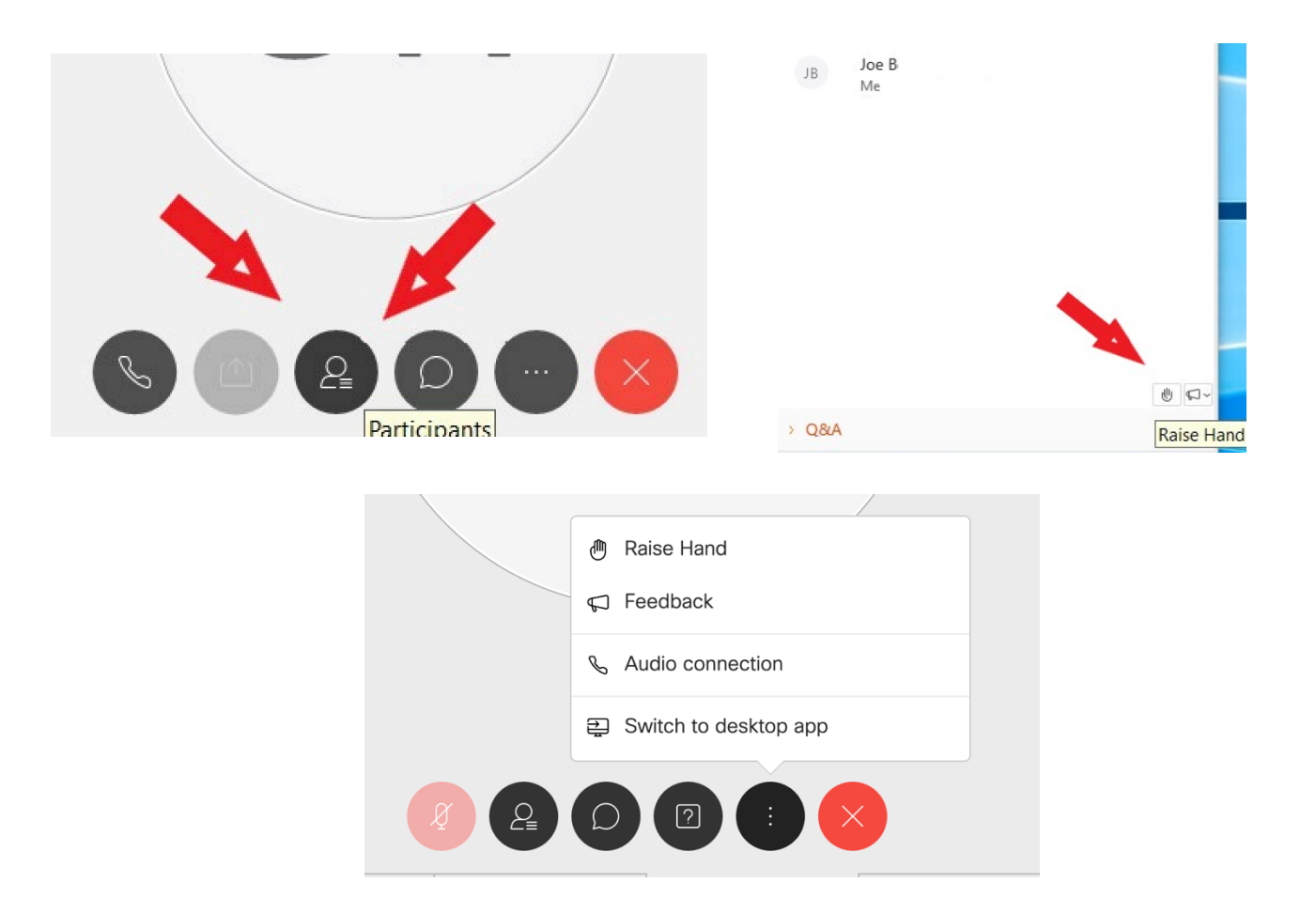

## Guidance to join from Mobile Device (iPhone or Android):

Step 1: Download the appropriate app depending on your device

- <u>https://apps.apple.com/us/app/cisco-webex-meetings/id298844386</u>
- <u>https://play.google.com/store/apps/details?id=com.cisco.webex.meetings&hl=en\_US</u>
- Step 2: Click on provided URL (Note: If you click before the scheduled start, you may not be able to proceed) The format will be of the form https://xxx.webex.com/xxx/onstage/g.php?MTID=xxxx Event Password will also be provided

**Step 3:** Follow the prompts to register for the event:

| Done 🔒 cisco.webex.com 🗚 💍                                  | Done ≙ cisco.webex.com AA Ĉ        | Done 🔒 cisco.webex.com 🗚 💍           |  |
|-------------------------------------------------------------|------------------------------------|--------------------------------------|--|
| << Back                                                     |                                    | << Back                              |  |
| Mayor de Blasio Daily Press Briefing                        | Mayor de Blasio Daily Press Briefi | Mayor de Blasio Daily Press Briefing |  |
| Registration is required for joining this event             | Registration                       | Registration                         |  |
| Wednesday, March 18, 2020, 11:00 am                         | * Email address                    | * First name:                        |  |
| Host: Christopher Weiture                                   | user@press.com                     | Firstname                            |  |
| Description:                                                |                                    | - Last name:                         |  |
|                                                             |                                    | Lastname                             |  |
| Register                                                    | Next                               | * Email address:                     |  |
|                                                             | HOAL                               | user@press.com                       |  |
| If you are registered, have your registration ID ready when |                                    | * Press Affiliation:                 |  |
| Johning the event.                                          |                                    | Outlet                               |  |
| Join                                                        | AutoFill Contact Done              | • Mobile Number:                     |  |
|                                                             | "com"                              | 2125551212                           |  |
| San Francisco Time<br>Learn More                            | qwertyuiop                         | Submit                               |  |
| © 2020 cisco                                                | asdfghjkl                          | San Francisco Time<br>Learn More     |  |
|                                                             | ☆ z x c v b n m ⊗                  | Cisco Cisco cisco                    |  |
|                                                             | 123 space go                       |                                      |  |
| < > <u></u>                                                 | €                                  | < > <u></u>                          |  |

Step 4: Click "View Event Information" and then click "Join the Event":

|                                      | 🔒 cisco.webex.com        | AA Č             |                                                                                |
|--------------------------------------|--------------------------|------------------|--------------------------------------------------------------------------------|
|                                      |                          |                  | Mayor de Blasio Daily Press Briefing                                           |
| Mayor de Blasio Daily Press Briefing |                          | riefing          | Registration is required for joining this event                                |
| Done! You re                         | gistered for this event. |                  | Wednesday, March 18, 2020, 11:00 am<br>Host: Christopher Weiture               |
|                                      | View event information   |                  | Description:                                                                   |
| San Francisco T                      | ime                      |                  | Register                                                                       |
| Cisco<br>Webex                       | © 2020                   | alialia<br>cisco | If you are registered, have your registration ID ready when joining the event. |
|                                      |                          |                  | Join                                                                           |
|                                      |                          |                  |                                                                                |

**Step 5:** Chose whether to "Use Internet for Audio" or "Call In" – your choice will depend on the quality of your internet connection vs your ability to make phone calls from your location. Using the Internet provides higher quality audio but does require a reliable network connection

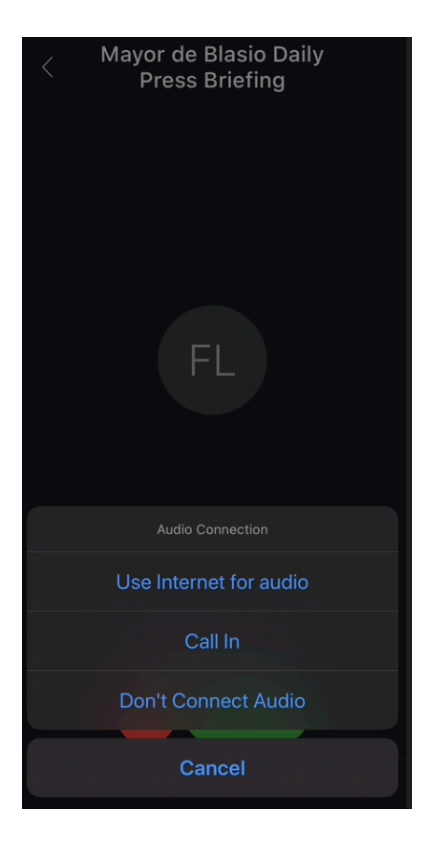

**Step 6:** If you select "Call In", you will need to use the telephone number, Access Code, and Attendee ID number provided. Depending on your mobile device, you may be able to connect your phone by clicking on the blue-highlighted telephone numbers, or you may need to enter these codes when prompted. It is suggested that you write these numbers down separately for use while dialing:

| Cancel                | Call In |          |  |
|-----------------------|---------|----------|--|
|                       |         |          |  |
| Call-in toll-free num | ber     | +1-866-4 |  |
| Call-in toll number   |         | +1-408-  |  |
| Global Call-in numbe  | ers     |          |  |
|                       |         |          |  |
| Access code           |         | 2        |  |
| Attendee ID           |         | 69       |  |
|                       |         |          |  |

**Step 7:** To enter the queue for each round of questioning, you will need to select the icon from inside the upper right corner of the WebEx app, and then click "Raise Hand" from the bottom right hand corner. If you wish to withdraw your question, you may use the same steps to "Lower Hand" at any time

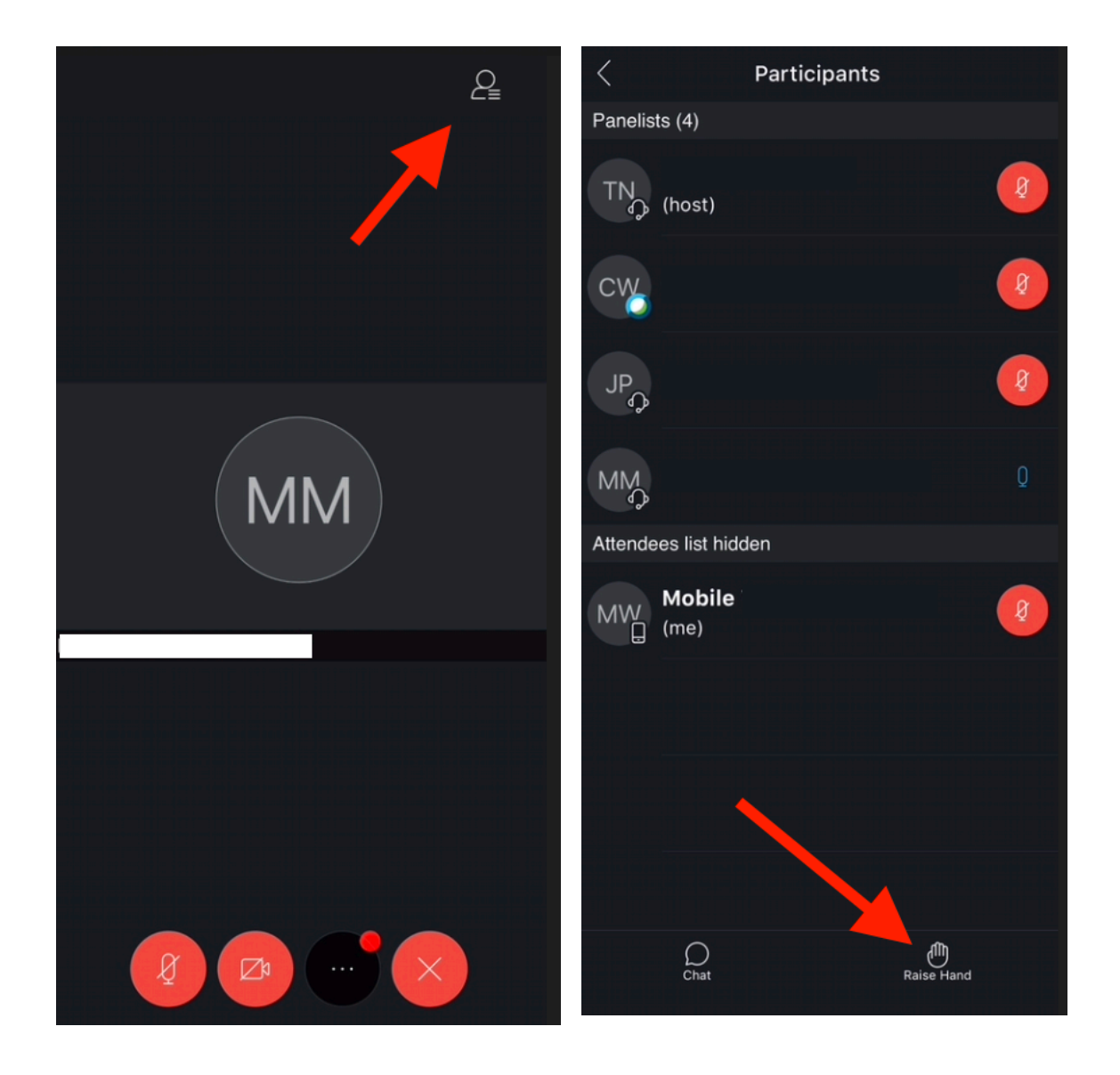